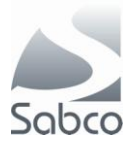

## Sabco New Sabco Optimum

Activatie IBOTP protocol voor Fagron – November 2012

Nieuwe Leverancier toevoegen via « Fiches » - « Leveranciers »

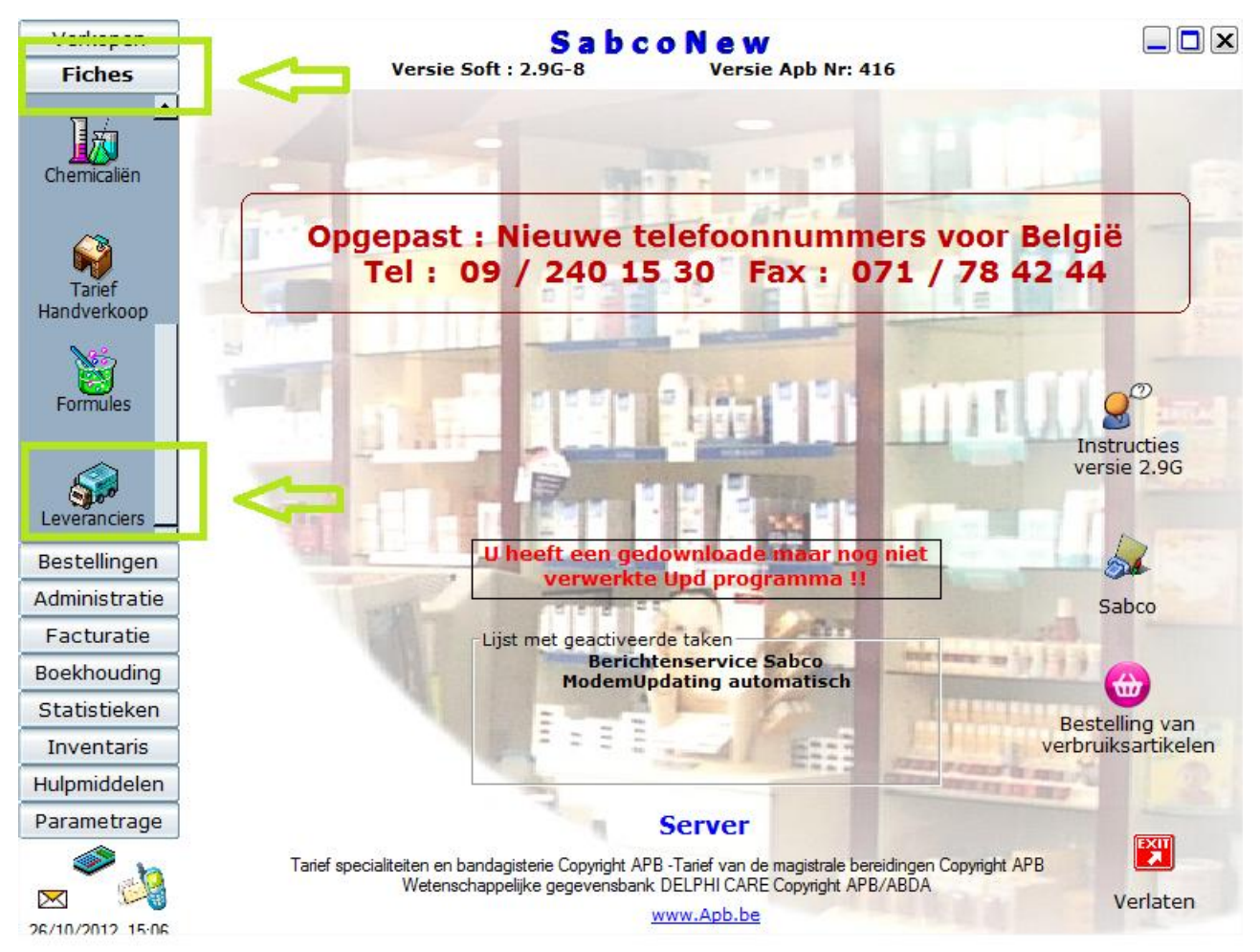

Kies voor « Nieuw »

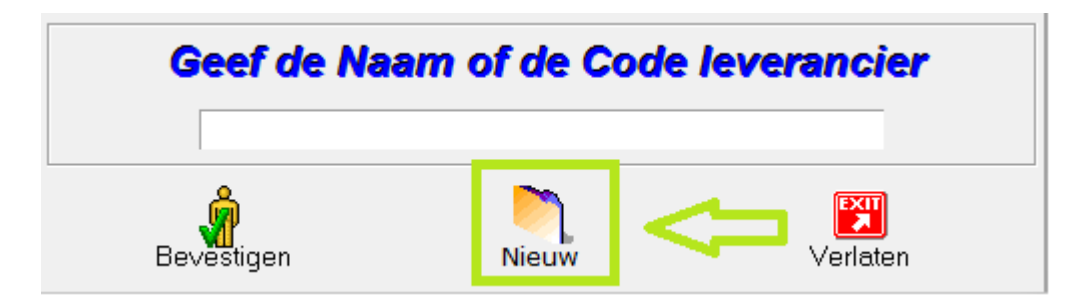

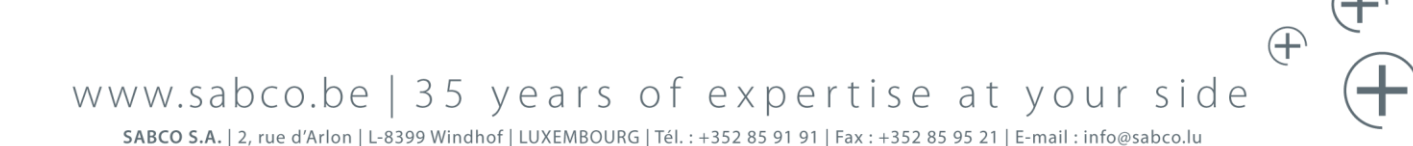

SABCO S.A. | 2, rue d'Arlon | L-8399 Windhof | LUXEMBOURG | Tél. : +352 85 91 91 | Fax : +352 85 95 21 | E-mail : info@sabco.lu SABCO BRUXELLES-WALLONIE | Route de Saussin 45 | B-5190 Spy | BELGIQUE | Tél. : +32 (0)71 75 59 11 | Fax : +32 (0)71 78 42 44 | E-mail : info@sabco.be SABCO BRUSSEL-VLAANDEREN | Xavier De Cocklaan 72-1 | B-9831 SINT-MARTENS-LATEM | BELGIË | Tel. : +32 (0) 9 240 15 30 | Fax : +32 (0)71 78 42 44 | E-mail : info@sabco.be

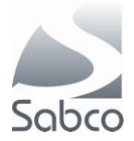

In het aanmaak venster moet u tenminste de volgende velden invullen :

## **Voor Fagron**

Onder de tab « Algemeen » Code : FA Soort verzending : Internet IBOTP Naam Fagron Onder de tab « Parameters bestellingen » en « Param verzending via internet (IBOTP) Url Setting file : <u>http://ibotp.fagron.be/fagron/ibotp.xml</u>

Sla vervolgens de fiche op met de knop « Opslaan »

| Beheer van de fiches leveranciers (Groothandels en laboratoria) | '× |
|-----------------------------------------------------------------|----|
| Algemeen Parameters bestellingen                                |    |
| Code FA Groothandel Soort verzer ding Internet (IBOTP)          |    |
| Naam                                                            |    |
| Adres<br>Postnummer 🕕 🛱 Plaats 🗳                                |    |
| Tel. Fax                                                        |    |
| E-Mail                                                          |    |
| Website                                                         |    |
| Vertegenw.                                                      |    |
| Datum laatste bestelling Datum volgende bezoek                  |    |
|                                                                 |    |
|                                                                 |    |
|                                                                 |    |
|                                                                 |    |
|                                                                 |    |
|                                                                 |    |
|                                                                 |    |
| Opzacking Nieuw Verwijderen Opslaan Afdruk Verlaten             |    |

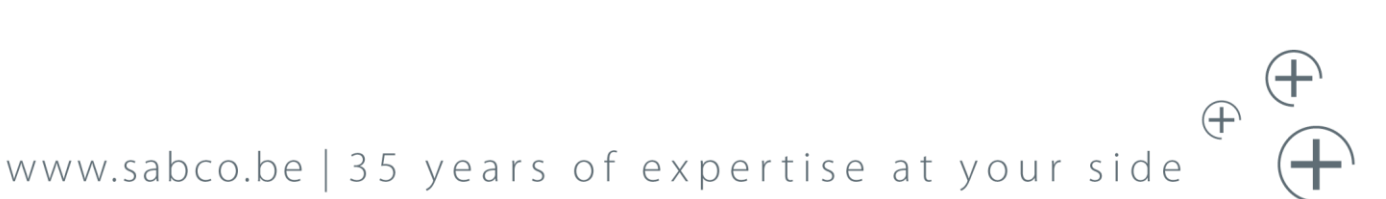

SABCO S.A. | 2, rue d'Arlon | L-8399 Windhof | LUXEMBOURG | Tél. : +352 85 91 91 | Fax : +352 85 95 21 | E-mail : info@sabco.lu SABCO BRUXELLES-WALLONIE | Route de Saussin 45 | B-5190 Spy | BELGIQUE | Tél. : +32 (0)71 75 59 11 | Fax : +32 (0)71 78 42 44 | E-mail : info@sabco.be SABCO BRUSSEL-VLAANDEREN | Xavier De Cocklaan 72-1 | B-9831 SINT-MARTENS-LATEM | BELGIË | Tel. : +32 (0) 9 240 15 30 | Fax : +32 (0)71 78 42 44 | E-mail : info@sabco.be

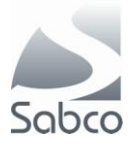

| eheer van de fiche                                                          | s leverar    | ciers (Groothandels        | en laboratoria)   |          | [        |  |  |
|-----------------------------------------------------------------------------|--------------|----------------------------|-------------------|----------|----------|--|--|
| Algemeen Parameters b                                                       | pestellingen |                            |                   |          |          |  |  |
| Param verzending v                                                          | ria modem    | Param verzending via inter | net (IBOTP/SR)    |          |          |  |  |
| Url settings file http://ibotp.fagron.be/fagron/ibotp.xml                   |              |                            |                   |          |          |  |  |
| Url 2 settings file                                                         | 9            |                            |                   |          |          |  |  |
| Url Stock Respon                                                            | se           |                            |                   |          |          |  |  |
| S-Response wsid                                                             | 1            |                            |                   |          |          |  |  |
| User pame                                                                   |              |                            | Deceword          |          |          |  |  |
|                                                                             |              |                            | Password          |          |          |  |  |
| Wachtwoord bibi                                                             |              |                            |                   |          |          |  |  |
| Leverancier indier                                                          | n ontbrek.   |                            |                   |          |          |  |  |
| Validatie ontbreke                                                          | ende         | Automatisch                | •                 |          |          |  |  |
| Andere Bijhuis                                                              |              | Toegelaten                 |                   | -        |          |  |  |
| Soort Bijhuis                                                               |              | 0                          |                   | •        |          |  |  |
| Aanpassing                                                                  |              | Geweigerd                  |                   | •        |          |  |  |
| Einde bestelling                                                            |              | Normaal einde              |                   | •        |          |  |  |
| Substitutie                                                                 |              | Geweigerd                  |                   |          |          |  |  |
| Afdruk bestelling                                                           |              | Geen afdruk                |                   |          |          |  |  |
| Afdruk antwoord                                                             |              | Afdruk ticketprinter (he   | el de bestelling) |          |          |  |  |
| Commentaar (*)                                                              |              |                            |                   |          |          |  |  |
| commenteer ( )                                                              |              | * : Commenteer efoedrukt o | n de hestelhon    |          |          |  |  |
| Voor DOLISOS : in deze zone de groothandelcode plaatsen voorafgegaan door * |              |                            |                   |          |          |  |  |
|                                                                             | *            | ¥-                         |                   | <b>1</b> |          |  |  |
| <b>5</b> 2                                                                  |              | <b>*</b>                   |                   | 6        |          |  |  |
| pzoeking                                                                    | Nieuw        | Verwijderen                | Opsiaan           | Afdruk   | Verlaten |  |  |

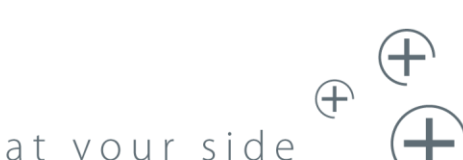

## www.sabco.be | 35 years of expertise at your side

SABCO S.A. | 2, rue d'Arlon | L-8399 Windhof | LUXEMBOURG | Tél. : +352 85 91 91 | Fax : +352 85 95 21 | E-mail : info@sabco.lu SABCO BRUXELLES-WALLONIE | Route de Saussin 45 | B-5190 Spy | BELGIQUE | Tél. : +32 (0)71 75 59 11 | Fax : +32 (0)71 78 42 44 | E-mail : info@sabco.be SABCO BRUSSEL-VLAANDEREN | Xavier De Cocklaan 72-1 | B-9831 SINT-MARTENS-LATEM | BELGIË | Tel. : +32 (0) 9 240 15 30 | Fax : +32 (0)71 78 42 44 | E-mail : info@sabco.be